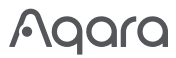

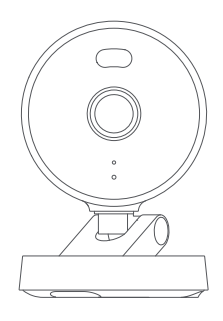

## Camera G100 Handleiding 💵

## Productintroductie

De camera G100 is weerbestendig en geschikt voor gebruik buitenshuis. De resolutie is 3MP en is uitgerust met een groothoek-gezichtsveld van 140° (diagonaal). Het heeft twee nachtzichtmodi: zwart-wit of schijnwerper kleurennachtzicht. Het zwart-wit nachtzicht gebruikt 940nm onzichtbaar infrarood vullicht, terwijl het schijnwerper kleurennachtzicht wordt bereikt door het activeren van een wit licht voor stabiele kleurenbeeldvormig 's nachts. Het ondersteunt 2,4GHz Wi-Fi 6 draadloze connectiviteit en maakt lokale video-opslag mogelijk via een MicroSD-kaart. De G100 ondersteunt bewegings- en menselijke detectie, evenals aangepaste beltonen, RTSP-streaming en NAS-opslag. Met een IP65-classificatie voor water- en stofbestendigheid kan de camera functioneren bij temperaturen van  $-10\,\mathrm{C}$  to  $+40\,\mathrm{C}$ . Bovendien is het compatibel met ecosystemen van derden en Werkt met Apple Home.

Wat zit er in de Doos

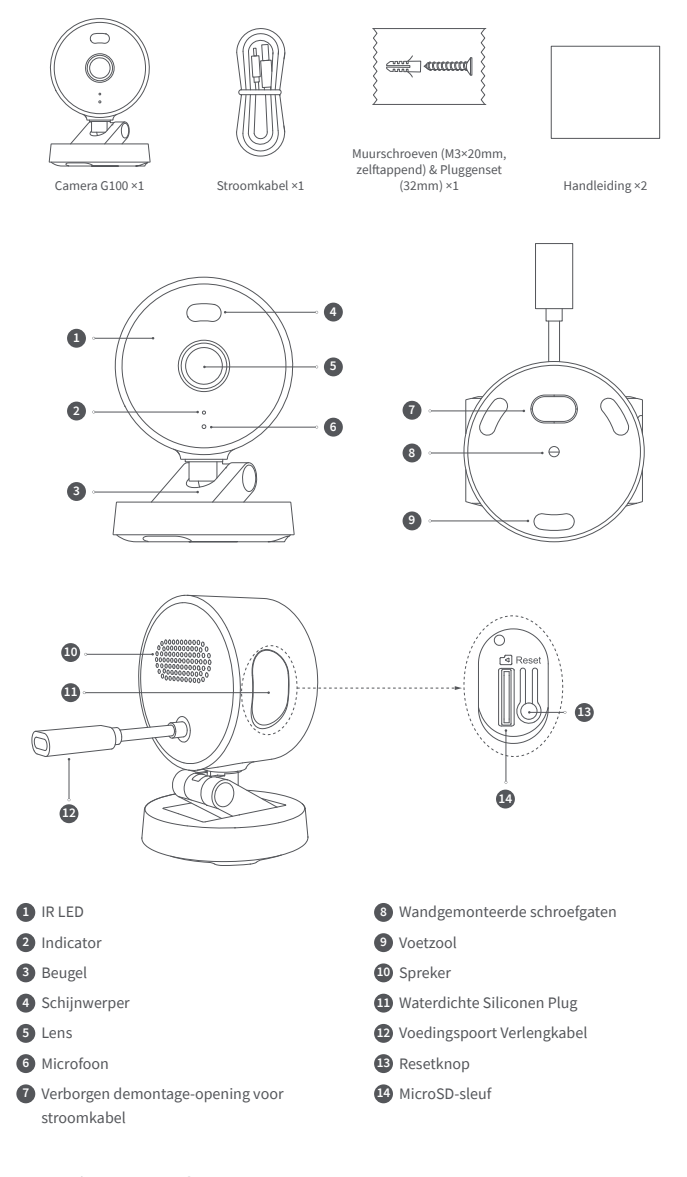

# Instructies voor resetknop:

1. Lang indrukken gedurende 10 seconden: Reset het netwerk en ontkoppel het apparaat.

2. 10 keer achter elkaar indrukken: Herstellen naar fabrieksinstellingen.

### Apparaat Installatie

## Selecteer Installatiepositie

U kunt het apparaat op elk vlak oppervlak, het plafond of de muur monteren. De instructies zijn als volgt:

## Vlak oppervlak:

Zodra een geschikte locatie op een vlak oppervlak is geselecteerd, verbind je het met de Aqara Home app. Nadat het product succesvol is verbonden met de app, kunnen de kantelhoek en de links/rechts rotatiehoek handmatig worden aangepast op basis van real-time beelden, waarbij de lens wordt gericht op de positie die moet worden bewaakt.

## Wandmontage en Plafondmontage :

 Het wordt aanbevolen om deze camera op een hoogte van 2-3 meter boven de grond te installeren, de beugel te bevestigen op de geselecteerde installatiepositie op de muur, en de boorpunten te markeren.

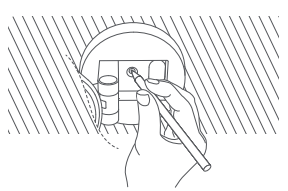

 Gebruik het gereedschap om de expansieplug in de geboorde gaten te hameren, zodat een vlakke oppervlak.

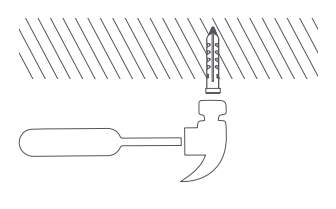

### Het apparaat verbinden

# Download de app

Zoek naar "Aqara Home" in de Apple App Store, Google Play, Xiaomi GetApps, HuaweiApp Gallery, of scan de volgende QR-code om de Aqara Home app te downloaden.

## Voeg het product toe aan Aqara Home

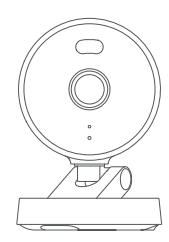

 Gebruik een Ø6 mm boortje om gaten te boren volgens de gemarkeerde posities, met het gat diepte ≥ 32 mm.

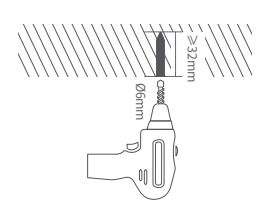

 Gebruik de zelftappende schroeven uit het accessoirepakket om de beugel te bevestigen aan de muur.

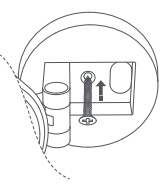

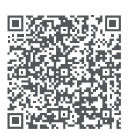

Schakel de camera in. Wanneer het statuslampje begint te knipperen, open de Aqara Home app en de camera zal automatisch worden ontdekt en weergegeven in de app. Klik op het ontdekte apparaat en volg de instructies in de app om het apparaat te koppelen. Als alternatief kunt u op het "+" icoon in de rechterbovenhoek van de app-startpagina klikken en "Camera G100" selecteren om te koppelen. Na een succesvolle verbinding zal het statuslampje van de repeater continu blauw blijven branden.

- \* Als het indicatielampje niet knippert na het inschakelen, houd dan de functieknop 10 seconden lang ingedrukt of druk 10 keer snel op de resetknop om het apparaat te resetten.
- \* Zorg er tijdens de netwerkinstallatie voor dat de mobiele telefoon verbonden is met het Wi-Fi-netwerk in hetzelfde LAN als de camera.
- \* Tijdens de netwerkinstallatie is het noodzakelijk om de Aqara-koppelings-QR-code op het product te scannen of de 8-cijferige koppelingscode in te voeren. Volg de instructies in de app.
- \* Als het apparaat er niet in slaagt om verbinding te maken na 10 minuten ingeschakeld te zijn, zal het in een afgebroken staat gaan met een constant wit licht. Om het proces opnieuw te starten, koppel de stroom los en sluit deze opnieuw aan, of houd de resetknop 10 seconden lang ingedrukt om het netwerk te resetten. Wanneer het indicatielampje snel begint te knipperen, kunt u opnieuw verbinding maken met het netwerk.

### Product toevoegen aan HomeKit

Open de Apple "Woning" app. Klik op het "+" in de rechterbovenhoek om naar de pagina Accessoires toevoegen te gaan. Scan of voer handmatig de HomeKit-instellingscode (HomeKit QR-code) op de camera in en koppel het apparaat aan HomeKit.

Veelvoorkomende HomeKit-toevoegfouten zijn als volgt:

Melding "Kan accessoire niet toevoegen". Herhaalde verbindingsmislukkingen hebben foutinformatie in de iOS-cache veroorzaakt die niet opgelost kan worden. Start het iOS-apparaat (iPhone of iPad) opnieuw op, reset de camera en probeer het opnieuw.

Melding "Accessoire toegevoegd". Start het iOS-apparaat opnieuw op en reset de camera, voer vervolgens handmatig de HomeKit-instellingscode in om de camera toe te voegen. Melding "Accessoire niet gevonden". Reset de camera, wacht 3 minuten en voeg deze opnieuw toe door de HomeKit-instellingscode handmatig in te voeren.

\* Opmerking: Bewaar de QR-code op een veilige plaats. Als het toevoegen mislukt, houd dan de resetknop 10 seconden ingedrukt om het netwerk te resetten en probeer het apparaat vervolgens opnieuw toe te voegen.

#### Andere functies

Voor meer apparaatfuncties, log in op de Agara Home app voor gebruik.

## Indicatorstatus

| Indicatorstatus                              | Apparaatstatus                                                                                             |
|----------------------------------------------|----------------------------------------------------------------------------------------------------|
| Het gele indicatielampje brandt              | Beginnen                                                                                                   |
| Het gele indicatielampje knippert snel       | Het netwerk wacht om verbonden te worden                                                                   |
| Het blauwe indicatielampje knippert snel     | De router wordt verbonden                                                                                  |
| Het blauwe indicatielampje knippert langzaam | De verbinding met de router is geslaagd en<br>het account wordt gekoppeld                                  |
| Het blauwe indicatielampje brandt continu    | Apparaat werkt normaal                                                                                     |
| Het witte indicatielampje brandt continu     | Het account werd niet binnen 10 minuten gekoppeld                                                          |
| Het gele indicatielampje knippert langzaam   | Firmware wordt geüpgraded                                                                                  |
| Het indicatielampje is uit                   | Het indicatielampje is uit / het apparaat<br>is niet ingeschakeld / het apparaat staat<br>in de slaapmodus |

# Basisparameters

Model: CH-C08E/CH-C08D Videoresolutie: 2304×1296 Kijkhoek: 140°(diagonaal) Encoderen: H.264 Voedingsinput: 5V–1A Lokale opslag: MicroSD-kaart (niet inbegrepen). CLASS 10 of hoger wordt ondersteund, tot 512GB opslag Draadloze protocollen: Wi-Fi IEEE 802.11 b/g/n/ax 2,4GHz, Bluetooth Bedrijfstemperatuur: -10°C~40°C (14°F~104°F) Bedrijfsteuchtvochtigheid: 0~95% RV, geen condensatie

### Notities

- 1. Dit product is geen speelgoed, houd kinderen uit de buurt van dit product.
- Vermijd het installeren van het product op een positie die de lens of schijnwerper kan blokkeren. Bij het aanpassen van de lensoriëntatie, vermijd het richten ervan in de richting van direct zonlicht om onomkeerbare hardwareschade aan de beeldsensor te voorkomen.
- Wanneer de schijnwerper is ingeschakeld en op maximale helderheid is ingesteld, kijk er niet rechtstreeks in om oogschade te voorkomen.
- 4. Het zwart-wit nachtzicht of de schijnwerper kleurennachtzicht modi zijn optioneel. Bij het overschakelen naar de schijnwerper kleurennachtzicht modus in een omgeving met Laag licht, schakel dan de schijnwerper in.
- Probeer dit product niet zelf te repareren, aangezien dit de after-sales garantieservice ongeldig maakt.
- 6. Kies een adapter met een minimale output van 5V-1A voor gebruik met dit product.

## Mededeling

Het gebruik van het Werkt met Apple-badge betekent dat een accessoire is ontworpen om specifiek te werken met de technologie die in het badge wordt aangegeven en door de ontwikkelaar is gecertificeerd om te voldoen aan de prestatienormen van Apple. Apple is niet verantwoordelijk voor de werking van dit apparaat of de naleving ervan van veiligheids- en regelgevingsnormen. Een 10-daagse opnamegeschiedenis van uw Camera G100 wordt veilig opgeslagen in iCloud en is beschikbaar om te bekijken in de Apple Home app op uw iPhone, iPad of Mac. U kunt één camera toevoegen aan een 50GB-abonnement, tot vijf camera's aan een 200GB-abonnement, of een onbeperkt aantal camera's aan een 2TB-abonnement zonder extra kosten. Camera-opnames tellen niet mee voor uw iCloud-opslaglimiet.

Apple, Apple Watch, HomeKit, HomePod, HomePod mini, Siri, iPad, iPad Air en iPhone zijn handelsmerken van Apple Inc., geregistreerd in de VS en andere landen.

Online klantenservice: www.aqara.com/support Fabrikant: Lumi United Technology Co., Ltd. Adres: Room 801-804, Building 1, Chongwen Park, Nanshan iPark, No. 3370, Liuxian Avenue, Fuguang Community, Taoyuan Residential District, Nanshan District, Shenzhen, China E-mail: support@aqara.com Gemaakt in China